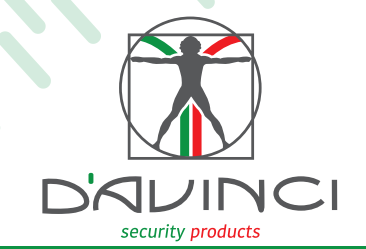

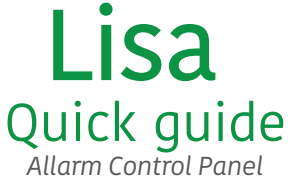

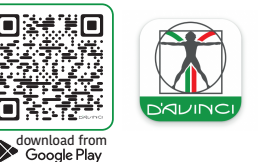

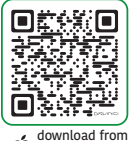

App Store

Install the D'AVINCI application on your smartphone (iOS / Android). As soon as you start the App, follow the procedure to register your account (email entry, number telephone) and wait for the request from the Cloud D'AVINCI. Connect to your e-mail and validate the registration using the code you received. Access the app to verify that the transaction has been successful.

## Signal Management

The LED of the Control Panel characterizes the state of the system or the events that occur. The D'AVINCI logo on the front from the Central can light up in red, white, green depending by control panel status.

| INDICATION                                                                         | EVENT                                                                                                    |  |
|------------------------------------------------------------------------------------|----------------------------------------------------------------------------------------------------|--|
| The three D'AVINCI logo LEDs lit in fixed mode in the sequence green - white - red | Regular state and implant not armed                                                                       |  |
| The full D'AVINCI logo in fixed red mode                                           | System status armed                                                                                       |  |
| The full D'AVINCI logo in fixed blue mode                                          | System status armed in Stay mode                                                                          |  |
| LED left green off                                                                 | Control unit not connected to the D'AVINCI Cloud                                                          |  |
| Flashing green LED on the left                                                     | Central connected to the D'AVINCI Cloud                                                                   |  |
| LED and on the left green on in steady mode                                        | Regular connection to the D'AVINCI Cloud                                                                  |  |
| White LED(in central position) flashing                                            | LTE module fault(Sim not inserted, network search)                                                        |  |
| White LED(in central position) in fixed mode                                       | Regular cellular connection (regular LTE module)                                                          |  |
| Yellow LED(in central position) in fixed mode                                      | Connection to the Cloud through the Carrier backup, LTE module                                            |  |
| Flashing red LED on the right                                                      | Radio fault associated devices                                                                            |  |
| Red LED on the right in fixed mode                                                 | Regular status of associated devices                                                                      |  |
| Green LED when the control unit is turned on                                       | The control unit looks for the connection with the cloud and after that all three tricolour LEDs light up |  |
| Short flashing, every three seconds, of the green, white and red led               | System disarmed with AC loss                                                                              |  |
| Short flashing, every three seconds, of all the red LEDS                           | System armed with AC loss                                                                                 |  |
| Short flashing, every three seconds, of all the blue LEDS                          | System armed in Stay mode with AC loss                                                                    |  |

## **Technical specifications**

| Туре                         | Wireless central unit 868 Mhz;WiFi<br>+Ethernet module and 4G LTE communicator | Operating frequencies  |
|------------------------------|--------------------------------------------------------------------------------|------------------------|
| Power supply                 | 230 V AC / 12 V DC<br>Built-in backup battery:                                 | Communication channel  |
| Radio range                  | Up to 2000 meters in open space                                                | Sim card supported     |
| Manageable wireless devices  | Up to 200                                                                      | Installation           |
| Sirens                       | Max 6                                                                          | Protection class       |
| Users allowed                | Max 200                                                                        | Operating temperatures |
| Rooms                        | Max 30                                                                         | Maximum allowable hun  |
| Repeaters                    | Max 5                                                                          | Dimensions             |
| Encryption                   | Proprietary protocol based on AES                                              | Weight                 |
| Anti-sabotage protection     | - Antijammer<br>- Anti-tampering (anti-tear) and<br>anti-opening tamper        | Weight                 |
| Radio communication protocol | GENIQ                                                                          |                        |

| Operating frequencies      | 868.20 Mhz, 868.95 Mhz                          |
|----------------------------|-------------------------------------------------|
| Communication channels     | Ethernet; WiFI(802.11b/g/n); 4G LTE;<br>2G Voce |
| Sim card supported         | Micro SIM                                       |
| Installation               | Indoor                                          |
| Protection class           | IP40                                            |
| Operating temperatures     | From -10°C a +40°C                              |
| Maximum allowable humidity | Up to 75%                                       |
| Dimensions                 | 170X165X50                                      |
| Weight                     | 150 grams                                       |

## Connect the power to the Control Unit, using the power supplied.

0 0

Connect the battery through the appropriate connector. Alternatively you can power the Central using a 12 V DC source through the supplied terminal block.

Remove Easy-fix mounting support

back part.

A

В

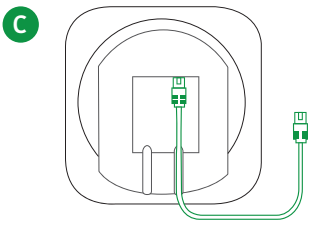

Connect the Ethernet cable to a router or internet outlet. The initial configuration of the operating parameters requires the use of an Ethernet connection with internet access.

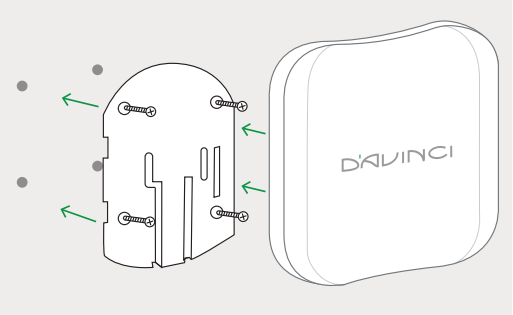

Fix the support to the wall using the supplied screws. Fix the control unit on the support and tighten the locking screws.

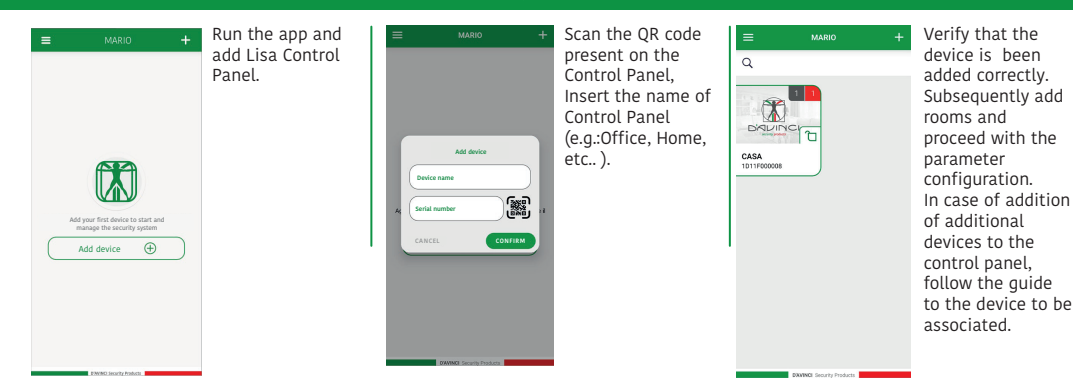

## Control panel configuration via App D'AVINCI

D

Installation Guide

10.D01 - Quick guide Lisa LAN/4G/WiFi D1.001 - Alarm control panel LAN/4G/WiFi